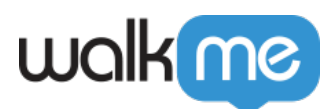

# WalkMe Builder Assistant: Tickets

# **Brief Overview**

Report building issues directly from the WalkMe Editor and have them resolved faster with the WalkMe Builder Assistant Tickets.

| walka  | 9                                                                                           |                                              |                                            |                    |                | Q                         |
|--------|---------------------------------------------------------------------------------------------|----------------------------------------------|--------------------------------------------|--------------------|----------------|---------------------------|
| @      | Assistant Recommendations and T<br>Explore actionable recommendations to enhance your built | Fickets<br>Ids and monitor submitted tickets |                                            |                    |                |                           |
|        | Recommendations Tickets                                                                     |                                              |                                            |                    |                |                           |
| ©<br>= | Open 4 Ready for Review 27 Closed 12                                                        | 0                                            |                                            |                    |                | Q. Search for system name |
| ¢      | Item Name and Type                                                                          | System Name                                  | Production Status                          | Opened By          | Ticket Created | Feedback                  |
| 57     | CP Next Steps                                                                               | Salesforce Lightning                         | Published                                  | lee.lloyd@dap.com  | 8 minutes ago  | 9 🕑 😣                     |
| ©<br>% | Select Stage                                                                                | Salesforce Lightning                         | Published                                  | lee.lloyd@dap.com  | 32 minutes ago | 9 📀 😒                     |
| 55     | Enter Name<br>New opportunity                                                               | Salesforce Lightning                         | Published                                  | lee.lloyd@dap.com  | 49 minutes ago |                           |
| ç      | Click new opportunity New opportunity                                                       | Salesforce Lightning                         | Published                                  | lee.lloydi8dap.com | 1 hour ago     |                           |
|        | Information     Recommendations                                                             | Workday                                      | <ul> <li>Published and Modified</li> </ul> | molly.dane@dap.com | 1 day ago      | ●   ⊙ ⊗                   |
|        | Personal Information                                                                        | Workday                                      | Published                                  | lee.lloyd@dap.com  | 3 days ago     | 9 🕑 🛞                     |
|        | New Report<br>Welcome                                                                       | Workday                                      | Published                                  | molly.dane@dap.com | 3 days ago     | ❷ │ ⊘ ⊗                   |
|        | Start Open Enrollment<br>New opportunity                                                    | Salesforce Lightning                         | Published                                  | lee.lloyd@dap.com  | 3 days ago     | 9 🕑 🛞                     |
|        | Change Owner                                                                                | Salesforce Lightning                         | Published                                  | lee.lloydi8dap.com | 3 days ago     | 9 🕑 🛞                     |
|        | WD Personal Information                                                                     | Workday                                      | Published                                  | molly.dane@dap.com | 3 days ago     |                           |
|        |                                                                                             |                                              |                                            |                    |                |                           |
|        |                                                                                             |                                              |                                            |                    |                |                           |
|        |                                                                                             |                                              |                                            |                    |                |                           |
|        | Showing 1 - 10 of 27                                                                        |                                              |                                            | 1 2 3 >            |                | Rows per page: 10 ~       |

# Opening a Ticket

### Assist Me

Accessed via the WalkMe Editor, Assist Me is here when you encounter WalkMe items that aren't behaving as intended. Using **WalkMe Builder Assistant**, Assist Me is a quick-start button to help resolve your issue on the spot or by submitting a ticket directly from within the WalkMe Editor.

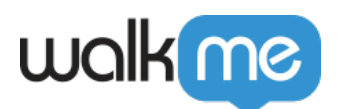

| <sub>Save&amp;New</sub><br>Launcher Options <sup>©</sup> |                                |                          | Assist Me     X |           |
|----------------------------------------------------------|--------------------------------|--------------------------|-----------------|-----------|
| Interaction                                              | Interaction                    |                          |                 |           |
| Display condition                                        | Name:<br>Tooltip:<br>Launcher: | Save&New Change Launcher | ()              | Assist Me |
| Selected Element                                         |                                | Walk Me Through          |                 |           |
| Notes                                                    | Action:                        | None                     | ~               |           |
|                                                          | Display Style:                 | Always On Hover          |                 |           |
|                                                          |                                |                          |                 |           |
| Edit on Page                                             | View Launcher 🛛 🕞              | Re-select element Car    | ncel Save       |           |

## "Clicking the 'Assist Me' button is a truly magical experience. It has significantly reduced the time it takes to resolve my support tickets, and I am constantly amazed at how effortlessly it works."

Guillaume Harbonnier, Educational Engineer DAP, MFP Michelin

# Builder Assistant Dashboard

The Builder Assistant dashboard in the Console, accessible at <u>console.walkme.com/assistant</u>, provides a central place to view and manage all of your Builder Assistant tickets.

In the **Tickets** tab, you can manage all of your Builder Assistant tickets, including those that are open, ready for review, and completed.

Tickets solved by the Builder Assistant team don't require any further work from you, only accepting or declining the solution.

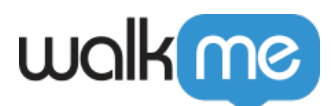

| wakmo                                    |                                                                        |                                            |                    |                | u                         |
|------------------------------------------|------------------------------------------------------------------------|--------------------------------------------|--------------------|----------------|---------------------------|
| Assistant Recommendations to             | tions and Tickets<br>enhance your builds and monitor submitted tickets |                                            |                    |                |                           |
| Recommendations Tickets                  |                                                                        |                                            |                    |                |                           |
| Dpen 4 Ready for Review                  | 27 Closed (120)                                                        |                                            |                    |                | Q. Search for system name |
| tem Name and Type                        | System Name                                                            | Production Status                          | Opened By          | Ticket Created | Feedback                  |
| S Next Steps                             | Salesforce Lightning                                                   | Published                                  | lee.lloyd@dap.com  | 8 minutes ago  |                           |
| Select Stage                             | Salesforce Lightning                                                   | Published                                  | lee.lloyd@dap.com  | 32 minutes ago | 9 😔 😒                     |
| Enter Name<br>New opportunity            | Salesforce Lightning                                                   | Published                                  | lee.lloyd@dap.com  | 49 minutes ago | 9 © 8                     |
| Click new opportunity<br>New opportunity | Salesforce Lightning                                                   | Published                                  | lee.lloyd@dap.com  | 1 hour ago     | 9 🛛 📀 😣                   |
| Information<br>Recommendations           | Workday                                                                | <ul> <li>Published and Modified</li> </ul> | molly.dane@dap.com | 1 day ago      |                           |
| Personal Information                     | Workday                                                                | Published                                  | lee.lloyd@dap.com  | 3 days ago     | ●   ⊙ ⊗                   |
| New Report<br>Welcome                    | Workday                                                                | Published                                  | molly.dane@dap.com | 3 days ago     | ❷   ⊘ ⊗                   |
| Start Open Enrollment<br>New opportunity | Salesforce Lightning                                                   | Published                                  | lee.lloyd@dap.com  | 3 days ago     | ◙ ⊘⊗                      |
| Change Owner                             | Salesforce Lightning                                                   | Published                                  | lee.lloyd@dap.com  | 3 days ago     | ● ⊘ ⊗                     |
| WD Personal Information                  | 😡 Workday                                                              | Published                                  | molly.dane@dap.com | 3 days ago     | 9 🖉 😒                     |
|                                          |                                                                        |                                            |                    |                |                           |
|                                          |                                                                        |                                            |                    |                |                           |
|                                          |                                                                        |                                            |                    |                |                           |
| Showing 1 - 10 of 27                     |                                                                        |                                            | 1 2 3 >            |                | Rows per page: 10 ~       |

#### Note

Users can view tickets only for systems they have access to.

# **Ticket Confirmation**

Before resolving an open Builder Assistant ticket, tickets will move to the **Ready for Review** tab where you can indicate whether a solution worked or not.

Ready for Review

- "Ready for Review" status means the Builder Assistant team has resolved the issue. You should accept or decline the solution. If declined, the ticket will be reopened.
- There is no additional action required on the user's side. Our team will reach out in case any clarifications are needed via the comments section.
- Green check mark: Solution works
- **Red X**: Solution didn't work

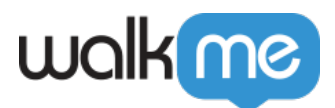

### Note

Solutions can only be confirmed by the ticket creator.

| walk(  |                                                                                                    |                                              |                                            |                    |                | •                         |
|--------|----------------------------------------------------------------------------------------------------|----------------------------------------------|--------------------------------------------|--------------------|----------------|---------------------------|
| @      | Assistant Recommendations and T<br>Explore actionable recommendations to enhance your bu<br>Recommendations Tickets | Tickets<br>Ids and monitor submitted tickats |                                            |                    |                |                           |
|        | Open 4 Ready for Review 27 Closed 12                                                                                | ٥                                            |                                            |                    |                | Q. Search for system name |
| ¢      | Item Name and Type                                                                                                  | System Name                                  | Production Status                          | Opened By          | Ticket Created | Feedback                  |
| 57     | Rest Steps                                                                                                    | Salesforce Lightning                         | Published                                  | lee.lloyd@dap.com  | 8 minutes ago  | 9 🕑 🛞                     |
| e<br>× | Select Stage                                                                                                    | Salesforce Lightning                         | Published                                  | lee.lloyd@dap.com  | 32 minutes ago |                           |
| 5      | Enter Name<br>New opportunity                                                                                       | Salesforce Lightning                         | Published                                  | lee.lloyd@dap.com  | 49 minutes ago | 9 📀 😣                     |
| 0      | Click new opportunity<br>New opportunity                                                                            | Salesforce Lightning                         | Published                                  | lee.lloyd@dap.com  | 1 hour ago     | 0 📀 😒                     |
|        | (m) Information<br>Recommendations                                                                                  | Workday                                      | <ul> <li>Published and Modified</li> </ul> | molly.dane@dap.com | 1 day ago      | ◎   ⊘ ⊗                   |
|        | Personal Information                                                                                                | Workday                                      | Published                                  | lee.lloyd@dap.com  | 3 days ago     | 0 📀 🛛                     |
|        | Welcome                                                                                                    | Workday                                      | Published                                  | molly.dane@dap.com | 3 days ago     | ❷ │ ⊘ ⊗                   |
|        | Start Open Enrollment<br>New opportunity                                                                            | Salesforce Lightning                         | Published                                  | lee.lloyd@dap.com  | 3 days ago     | 2 📀 😣                     |
|        | Change Owner                                                                                                    | Salesforce Lightning                         | Published                                  | lee.lloyd@dap.com  | 3 days ago     |                           |
|        | WD Personal Information                                                                                             | Workday                                      | Published                                  | molly.dane@dap.com | 3 days ago     | ❷ │ ⊘ ⊗                   |
|        |                                                                                                    |                                              |                                            |                    |                |                           |
|        |                                                                                                    |                                              |                                            |                    |                |                           |
|        |                                                                                                    |                                              |                                            |                    |                |                           |
|        | Showing 1 - 10 of 27                                                                                                |                                              |                                            | 2 3 >              |                | Rows per page: 10 ~       |

Once you accept a solution, the ticket will move to the **Closed** tab and you will be able to rate your experience using Builder Assistant. It is welcomed but not mandatory.

If you reject a solution, you will be asked to provide more information and the ticket will go back to the **Open** tab.

No action on your side!

The tickets are resolved by the Builder Assistant team and require no further action from you except for accepting or declining the solution. When an issue was resolved, we don't expect you to handle similar issues in the future by yourself – just open another ticket for us, and we'll take care of it.

# **Communications with Builder Assistant Team**

In some cases, it may be necessary for the Builder Assistant team to contact you if they need further information. You can message with them directly in the Console on your tickets and recommendations.

### Use cases

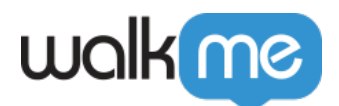

- View any comments you added while reporting the ticket
- Communicate with the Builder Assistant team on your tickets directly within the product
- Provide additional feedback before accepting solutions

### How it works

- 1. Click the **message bubble** to open a conversation
- 2. Add a new message by clicking the + Add Message button
- 3. Comments and replies can be added to any ticket, even if you aren't the reporter

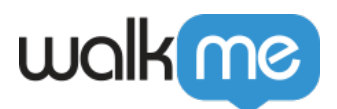

| Comments<br>Communicate directly with WalkM                                                                                                    | e                                      | ×         |
|----------------------------------------------------------------------------------------------------|----------------------------------------|-----------|
| Click new opportunity                                                                                                    | Ticket ID #2214130                     |           |
| Hide Original Comment                                                                                                    |                                        |           |
| Step is missing from the page                                                                                                    |                                        |           |
| Step is missing from the page                                                                                                    | Ŀ                                      | <u>1h</u> |
| Step is missing from the page<br>WalkMe Assistant team<br>Hi! Have you checked that you don't have<br>preventing this step from playing? You can<br>Tracker to evaluate your conditions. | e a condition that's<br>n use the Flow | <u>1h</u> |

Editor Notifications

• You will receive notifications in the Editor when a ticket status changes or you have a new message or recommendation from the Builder Assistant team

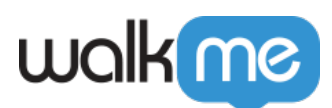

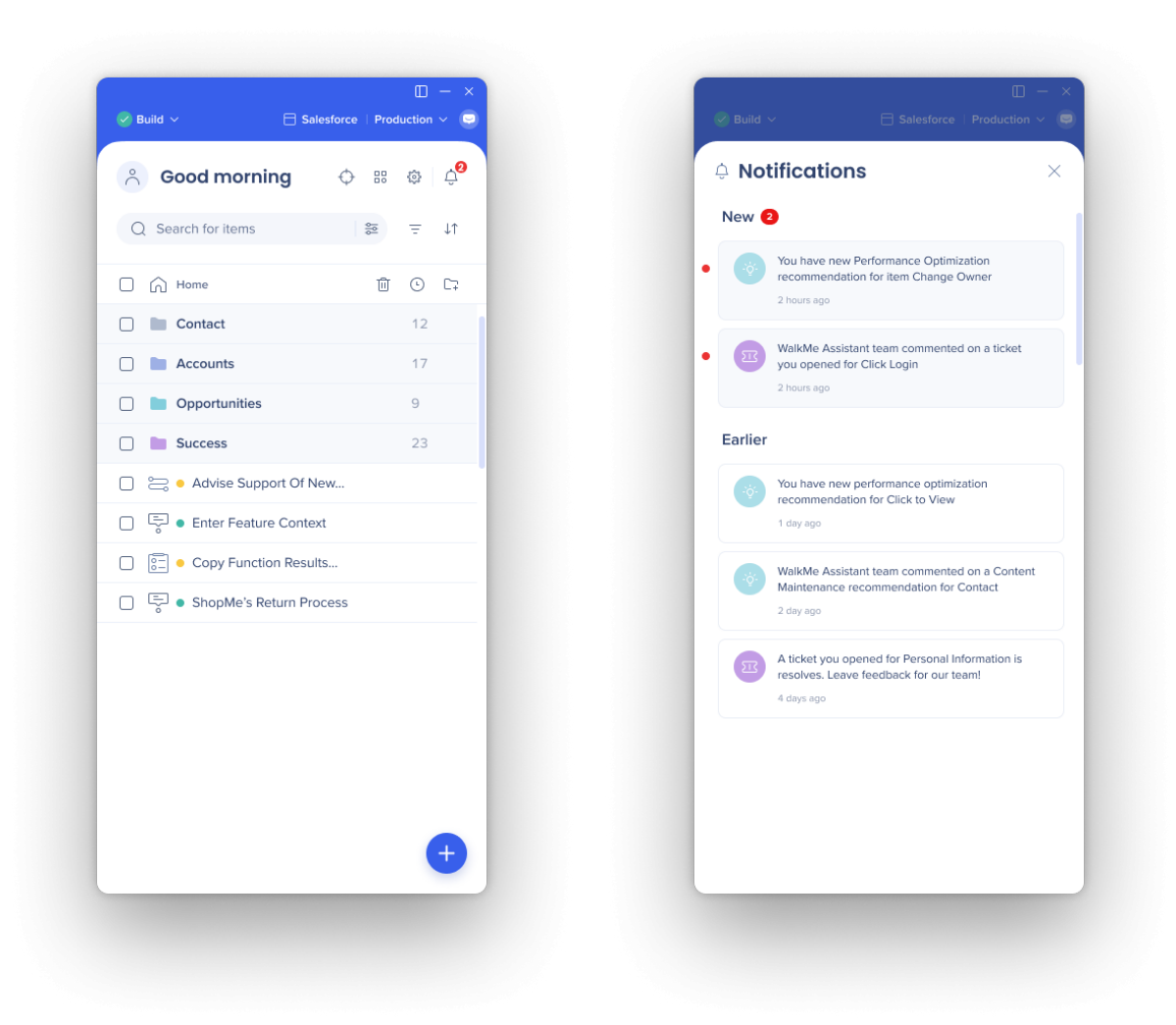

"Using WalkMe Builder Assistant to submit and manage tickets is brilliant! I love that I can do it all through the Editor, and that I receive a notification to see the latest information. This is doing the admin work for me."

Laura Dean, HRIT Digital Adoption and Training Lead, TUI Group

Note

The Editor notification will only appear when you are in the same system used to submit the ticket. In the Console you can see all ticket and recommendation information for all of your systems.

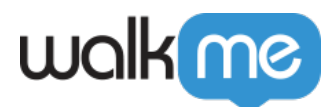